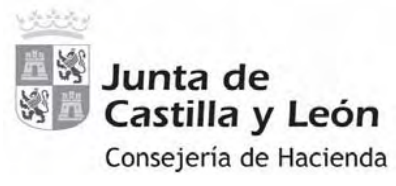

## **TASAS/PRECIOS PÚBLICOS**

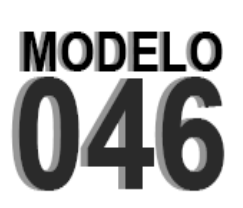

| Número de presentación:                 |                                                                       |  |
|-----------------------------------------|-----------------------------------------------------------------------|--|
|                                         |                                                                       |  |
|                                         |                                                                       |  |
|                                         |                                                                       |  |
|                                         |                                                                       |  |
| Declarante/Sujeto Pasivo                |                                                                       |  |
| NIE: Apollidos y pombro o razón cosial: | 0.0                                                                   |  |
| NIF: Apellidos y nombre o razon social. | Número: Portal:                                                       |  |
| Escalera: Piso: Puerta: Provincia:      |                                                                       |  |
| Municipio: Código Postal:               | Teléfono:                                                             |  |
|                                         |                                                                       |  |
| Datos específicos                       |                                                                       |  |
| Provincia en la que radica e            | Si Organo Gestor:                                                     |  |
| Centro Gestor:                          | odigo Territorial:                                                    |  |
| Organo Gestor:                          |                                                                       |  |
|                                         |                                                                       |  |
| Detalle de la Liquidación:              |                                                                       |  |
| Denominación de la Tasa/Precio Público: |                                                                       |  |
|                                         |                                                                       |  |
|                                         |                                                                       |  |
|                                         | ~0                                                                    |  |
|                                         |                                                                       |  |
|                                         | 0                                                                     |  |
|                                         |                                                                       |  |
|                                         |                                                                       |  |
|                                         |                                                                       |  |
| Descripción del servicio solicitado:    |                                                                       |  |
|                                         |                                                                       |  |
|                                         |                                                                       |  |
|                                         |                                                                       |  |
|                                         |                                                                       |  |
|                                         |                                                                       |  |
|                                         |                                                                       |  |
| Beneficios fiscales                     | Liquidación                                                           |  |
| Bonificaciones                          | Número de unidades:                                                   |  |
| Motivo de la bonificación:              | Importe unitario:                                                     |  |
|                                         | Importe:                                                              |  |
| Porcentaje de bonificación:             |                                                                       |  |
| Exenciones                              | TOTAL A INGRESAR.                                                     |  |
| Motivo de la exencion:                  |                                                                       |  |
|                                         | ]]                                                                    |  |
| Datos del ingreso                       |                                                                       |  |
|                                         | Fooba y firma dol interesado:                                         |  |
| Entidad financiora:                     | recha y filma del interesado.                                         |  |
|                                         |                                                                       |  |
| Sollo de la entidad financiera:         |                                                                       |  |
| Foto de la cittudad initialiciera.      | n suprte determinados nor el árgano goster de la Tose /Dresie Dúblice |  |

# ANEXO III

# INSTRUCCIONES PARA LA CUMPLIMENTACIÓN DEL MODELO 046

El modelo 046 está disponible en el Portal Tributario de Castilla y León.

Se puede acceder desde el siguiente enlace: <u>http://www.tributos.jcyl.es</u>

Existen tres modalidades de acceso, con dos modalidades de pago.

- ACCESO AL MODELO 046 "ON LINE" SIN CERTIFICADO DIGITAL Cumplimentación on-line Pago presencial en oficina bancaria.
- ACCESO AL MODELO 046 PARA EFECTUAR EL PAGO TELEMÁTICO Cumplimentación on-line Pago telemático con firma electrónica (certificado/DNI electrónico).
- ACCESO AL MODELO 046 EN FORMATO PDF Descarga del modelo 046 en formato pdf para su cumplimentación manual. Pago presencial en oficina bancaria.

Para cada modalidad podrá consultar los requisitos técnicos e instrucciones para su cumplimentación.

En todos los casos el modelo 046 se cumplimenta por cuadriplicado. El ejemplar para la administración se debe adjuntar a la solicitud de admisión a las pruebas selectivas (anexo I). No se admiten fotocopias.

Desde este enlace también se puede consultar un apartado de *"Preguntas frecuentes sobre el modelo 046 de pago de tasas y precios públicos"* para la resolución de consultas y dudas más habituales.

# Los campos a cumplimentar del modelo 046 son los siguientes:

#### Declarante/Sujeto pasivo.

Se consignarán los datos identificativos del aspirante al proceso selectivo.

#### Datos específicos:

- **Fecha de devengo:** Se consignará la fecha en que se rellene el modelo.
- Provincia en la que radica el Órgano Gestor: Valladolid
- **Centro Gestor:** Consejería de la Presidencia.
- Código Territorial: EH4700. En el supuesto de cumplimentación en pantalla, este campo se completará automáticamente por la aplicación una vez conste toda la información obligatoria del apartado "datos específicos".
- Órgano Gestor: Viceconsejería de Función Pública y Gobierno Abierto.
- Tasa/Precio Público: 309.1.0. "Tasa por la participación en pruebas selectivas de personal de la Administración de la Comunidad".

 Denominación de la Tasa/Precio Público: "Tasa por la participación en pruebas selectivas de personal de la Administración de la Comunidad".

En el modelo 046 on-line, para este procedimiento en el cuerpo de Maestros deberá seleccionarse "Grupo B":

| TIPO DE PRUEBA SELECTIVA        | REFLEJO EN EL MODELO 046 ON-LINE | CANTIDAD A PAGAR |
|---------------------------------|----------------------------------|------------------|
| Ingreso libre en el subgrupo A2 | Seleccionar "Grupo B"            | 25,65€           |

- **Descripción del servicio solicitado**: Ingreso y acceso a cuerpos docentes.
- Exenciones: en caso de proceder su aplicación, de acuerdo con lo previsto en el apartado
  3.3 de la convocatoria, se indicará el "Motivo de la exención" que corresponda:
  - Discapacidad.
  - Familia numerosa.

## - Liquidación:

- En caso de cumplimentación del modelo 046 "on-line sin certificado" u "on-line para realizar el pago telemático", el programa, trasladará automáticamente los importes una vez seleccionada la tasa en el campo "Descripción de la Tasa/Precio Público" y consignados, en su caso, los motivos de bonificación o exención.
- En el supuesto de cumplimentación del modelo 046 en formato PDF, se rellenará este dato manualmente, introduciendo la siguiente cuantía:

| TIPO DE PRUEBA SELECTIVA        | CANTIDAD A PAGAR |
|---------------------------------|------------------|
| Ingreso libre en el subgrupo A2 | 25,65 €          |

#### Datos del ingreso

- **Importe a ingresar**: el indicado en el detalle de la liquidación.
- Entidad financiera: Banco Bilbao Vizcaya Argentaria.
- CCC (código cuenta cliente) ES39-0182-5579-85-0202358969 "Cuenta restringida recaudación derechos de examen"
- Fecha y firma del interesado: firmará el declarante o sujeto pasivo, o bien, su representante legal.